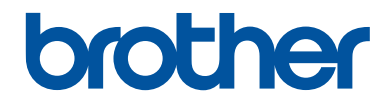

# Kurzanleitung

Erklärungen zu Grundfunktionen

DCP-L5500DN DCP-L6600DW MFC-L5700DN MFC-L5750DW MFC-L6800DW MFC-L6900DW

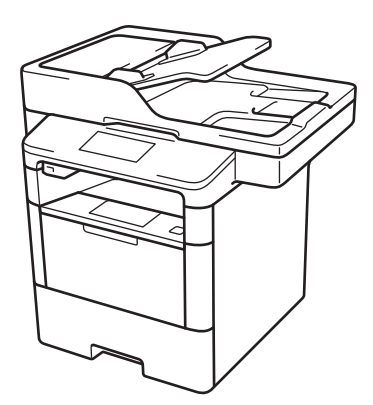

Brother empfiehlt, diese Anleitung zu Informationszwecken in der Nähe Ihres Brother Gerätes aufzubewahren.

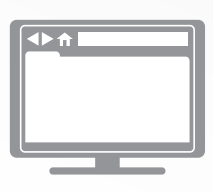

#### Online-Benutzerhandbuch

Diese Kurzanleitung enthält grundlegende Anweisungen und Informationen zu Ihrem Brother Gerät. Informationen zu fortgeschrittenen Funktionen finden Sie im Opline Benutzerbandhuch

finden Sie im Online-Benutzerhandbuch. solutions.brother.com/manuals

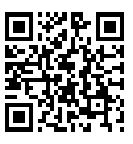

# Benutzerhandbücher und wo sie zu finden sind

| Welches Handbuch?                                                | Was beinhaltet es?                                                                                                    | Wo befindet es sich?                                 |
|------------------------------------------------------------------|----------------------------------------------------------------------------------------------------|------------------------------------------------------|
| Produkt-<br>Sicherheitshinweise                                  | Lesen Sie zuerst diese Anleitung. Lesen Sie<br>bitte die Sicherheitshinweise, bevor Sie das<br>Gerät in Betrieb nehmen. Hier finden Sie<br>Hinweise zu Warenzeichen und gesetzlichen<br>Vorschriften.                                                    | Gedruckt / Im Karton                                 |
| Installationsanleitung                                           | Folgen Sie den Anweisungen zur<br>Inbetriebnahme des Gerätes und zur<br>Installation der Treiber und Software<br>entsprechend dem Betriebssystem und der<br>Verbindungsart, die Sie verwenden.                                                           | Gedruckt / Im Karton                                 |
| Kurzanleitung                                                    | Lernen Sie die Grundfunktionen für Faxen,<br>Kopieren und Scannen sowie grundlegende<br>Wartungsarbeiten kennen. Beachten Sie die<br>Hinweise zur Problemlösung.                                                                                         | Gedruckt / Im Karton                                 |
| Online-<br>Benutzerhandbuch                                      | Diese Anleitung umfasst den zusätzlichen<br>Inhalt von Referenzhandbuch.                                                                                                    | HTML- und PDF-<br>Datei/Brother                      |
|                                                                  | Neben den Informationen zu den Funktionen<br>für Drucken, Scannen, Kopieren, Faxen und<br>Brother ControlCenter sind hilfreiche<br>Informationen für die Verwendung des Geräts<br>in einem Netzwerk enthalten.                                           | Solutions Center <sup>1</sup>                        |
| Web Connect Anleitung                                            | Diese Anleitung enthält hilfreiche<br>Informationen für den Zugriff auf Internet-<br>Dienste vom Brother-Gerät aus sowie zum<br>Herunterladen von Bildern, Drucken von<br>Daten und Hochladen von Dateien direkt zu<br>Internet-Diensten.                | PDF-Datei / Brother<br>Solutions Center <sup>1</sup> |
| AirPrint Anleitung                                               | Diese Anleitung enthält Informationen zur<br>Verwendung von AirPrint, um aus OS X<br>v10.8.5 oder höher und von Ihrem iPhone,<br>iPod touch, iPad oder anderen iOS-Gerät an<br>Ihr Brother-Gerät zu drucken, ohne<br>Installation eines Druckertreibers. | PDF-Datei / Brother<br>Solutions Center <sup>1</sup> |
| Google Cloud Print<br>Anleitung                                  | Diese Anleitung enthält Informationen zur<br>Verwendung von Google Cloud Print <sup>™</sup><br>Diensten zum Drucken über das Internet.                                                                                                    | PDF-Datei / Brother<br>Solutions Center <sup>1</sup> |
| Anleitung für Mobildruck<br>und -scan aus Brother<br>iPrint&Scan | Diese Anleitung enthält hilfreiche<br>Informationen für das Drucken von Ihrem<br>Mobilgerät sowie zum Scannen von Ihrem<br>Brother-Gerät auf Ihr Mobilgerät bei<br>bestehender Verbindung mit einem Wi-Fi <sup>®</sup> -<br>Netzwerk.                    | PDF-Datei / Brother<br>Solutions Center <sup>1</sup> |

<sup>1</sup> Besuchen Sie <u>solutions.brother.com/manuals</u>.

# Mit dem Online-Benutzerhandbuch können Sie das Gerät optimal nutzen

Wir hoffen, dass Sie diese Anleitung hilfreich finden. Um mehr über die Funktionen des Gerätes zu erfahren, sehen Sie sich bitte unser Online-Benutzerhandbuch an. Es bietet Folgendes:

#### Schnellere Navigation!

- ✓ Suchfeld
- ✓ Navigationsindex in einem separaten Bereich

#### Umfassend!

✓ Jedes Thema in einer Anleitung

#### Vereinfachtes Layout!

- ✓ Bietet schrittweise Anleitungen
- ✓Zusammenfassung der Funktionen im oberen Bereich der Seite

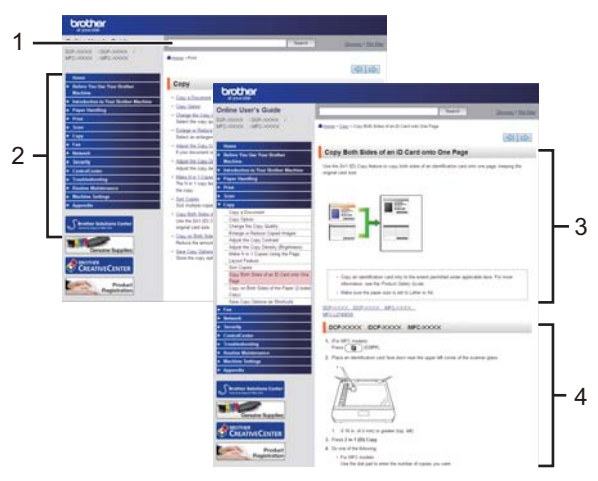

- 1. Suchfeld
- 2. Navigation
- 3. Zusammenfassung
- 4. Schrittweise Anleitungen

#### Online-Benutzerhandbücher anzeigen

Um das Online-Benutzerhandbuch und andere verfügbare Handbücher anzuzeigen, besuchen Sie <u>solutions.brother.com/manuals</u>.

#### (Windows®)

Sie können auch über Brother Utilities auf die Handbücher für Ihr Gerät zugreifen. Das Tool Brother Utilities ist in der Standardinstallation enthalten. Nach der Installation finden Sie es entweder als Verknüpfung auf dem Desktop oder im Windows<sup>®</sup> **Start**-Menü.

# Fragen oder Probleme? Werfen Sie online einen Blick auf unsere FAQs, Lösungen und Videos.

Besuchen Sie die FAQ & Fehlerbehebung-Seite für Ihr Modell im Brother Solutions Center unter support.brother.com.

- Bietet mehrere Suchmöglichkeiten!
- · Zeigt für weitere Informationen verwandte Fragen an
- · Wird anhand von Kundenfeedback regelmäßig aktualisiert

# FAQ & Fehlerbehebung

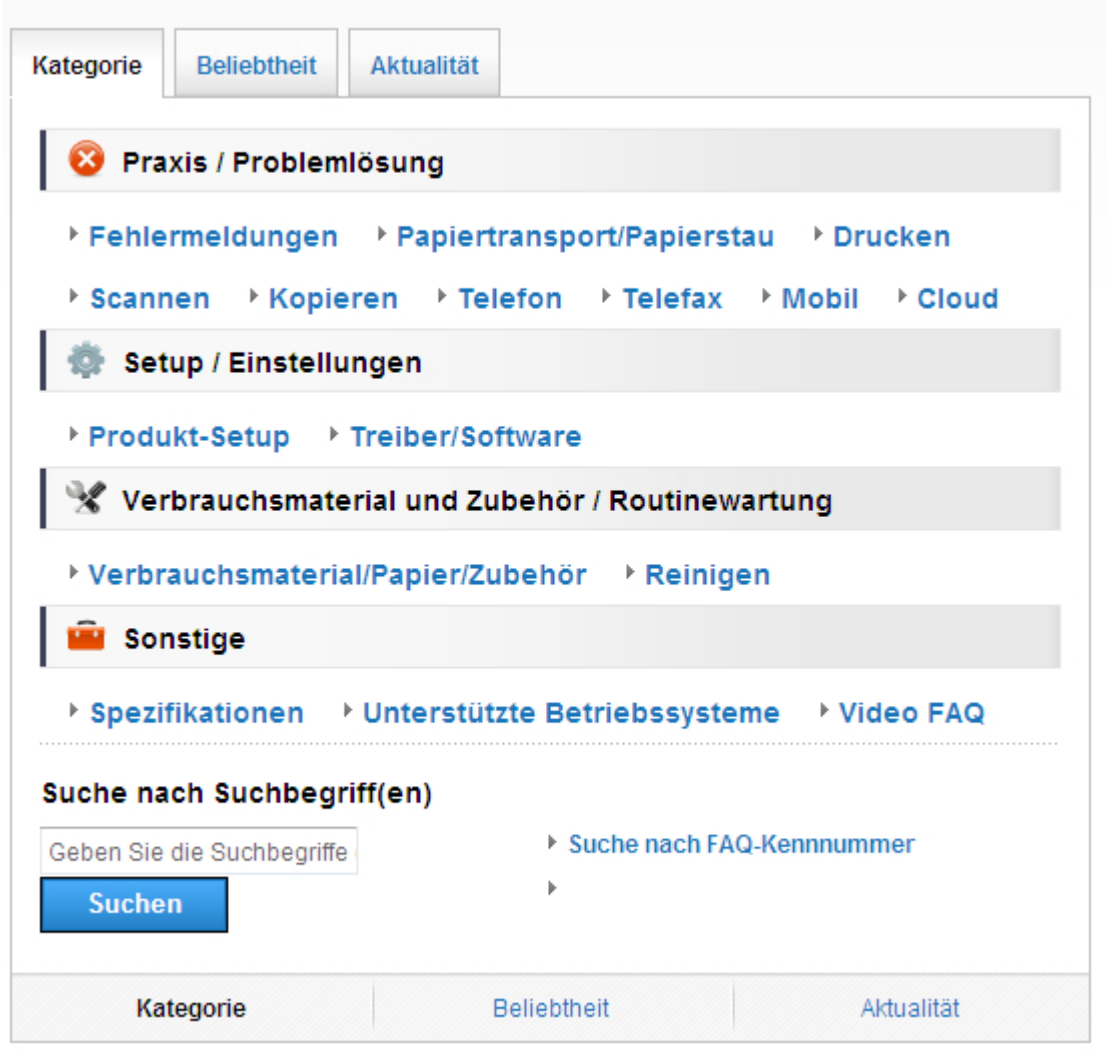

Da das Brother Solutions Center regelmäßig aktualisiert wird, kann sich dieser Bildschirm ohne vorherige Ankündigung ändern.

# Wichtiger Hinweis

• Dieses Handbuch gilt sowohl für MFC- als auch für DCP-Modelle. Lesen Sie "XXX-XXXX" als "MFC/DCP-XXXX" (wobei XXXX der Name Ihres Modells ist).

# **Allgemeine Informationen**

# Funktionstastenfeld-Übersicht

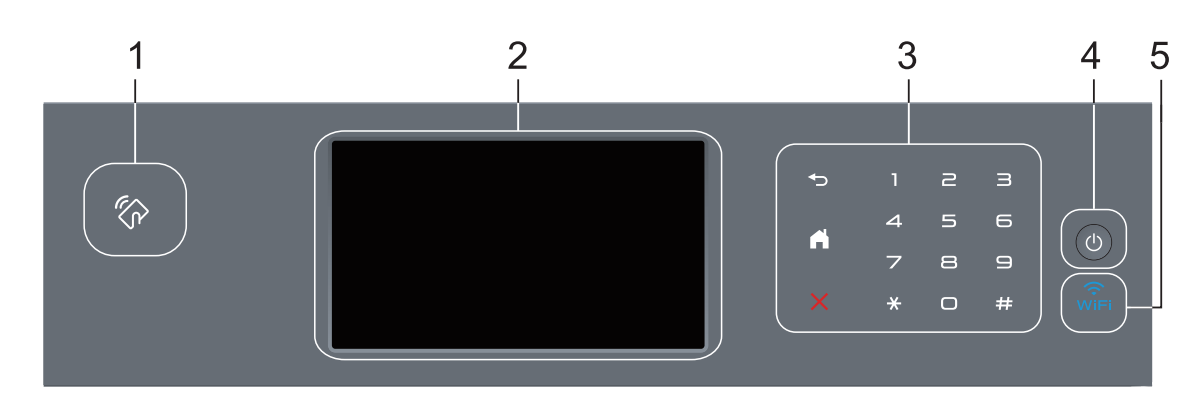

#### 1. Near Field Communication (NFC)-Leser (nur bei bestimmten Modellen verfügbar)

Sie können die Kartenauthentifizierung mit der IC-Karte durch Berühren des NFC-Lesegeräts auf dem Funktionstastenfeld verwenden.

Wenn Ihr Android<sup>™</sup>-Gerät die NFC-Funktion unterstützt, können Sie auf die gleiche Art von Ihrem Gerät drucken oder Dokumente auf das Gerät scannen.

#### 2. Touchscreen-Liquid Crystal Display (LCD)

Rufen Sie Menüs und Optionen auf, indem Sie den Touchscreen berühren.

#### 3. Touchpanel

#### (Zurück)

Drücken Sie diese Taste, um zum vorherigen Menü zurückzukehren.

## (Startseite)

- Drücken Sie diese Taste, um zum Startbildschirm zurückzukehren.
- Wenn sich das Gerät im Energiesparmodus befindet, blinkt das Start-Symbol.

### (Abbrechen)

Wenn die Schaltfläche leuchtet, können Sie damit einen Vorgang abbrechen.

#### Zifferntasten (numerische Tasten)

Drücken Sie die Ziffern auf dem Touchpanel, um Telefon- oder Faxnummern zu wählen und um die Anzahl der Kopien einzugeben.

### 4. (1) Ein-/Ausschalten

- Schalten Sie das Gerät ein, indem Sie 🕐 drücken.
- Schalten Sie das Gerät aus, indem Sie 🕐 gedrückt halten. Das Display zeigt vor dem Ausschalten einige Sekunden lang [Beenden] an. Wenn Sie ein externes Telefon oder einen Anrufbeantworter angeschlossen haben, sind diese immer verfügbar.

### 5. 🧊 (WiFi)

(Für Infrastruktur-Modus)

Wenn die Anzeige **WiFi** leuchtet, ist das Brother-Gerät mit einem Wireless-Access Point verbunden. Wenn die **WiFi**-Leuchte blinkt, ist die Wireless-Verbindung inaktiv oder das Gerät stellt gerade eine Verbindung zu einem Wireless-Access Point her.

(Für Ad-hoc-Modus)

Die LED WiFi ist immer aus.

# Touchscreen-Display-Übersicht

Sie können für den Startbildschirm unter zwei Bildschirmarten wählen: Funktionsbildschirme und Favoritenbildschirm. Wenn ein

Funktionsbildschirm angezeigt wird, streichen Sie nach links oder rechts oder drücken Sie ◀ oder ▶, um die anderen Funktionsbildschirme anzuzeigen.

Der Hauptbildschirm zeigt den Gerätestatus an, wenn das Gerät in Bereitschaft ist. Dieser Bildschirm wird auch Bildschirm im Bereitschaftsmodus genannt. Wenn dieser Bildschirm angezeigt wird, wartet das Gerät auf Ihren nächsten Befehl.

Wenn die Active Directory<sup>®</sup>- oder LDAP-Authentifizierung aktiviert ist, wird das Funktionstastenfeld des Geräts gesperrt.

Die verfügbaren Funktionen sind von Ihrem Modell abhängig.

#### Funktionsbildschirme

Die Funktionsbildschirme bieten Zugriff auf Funktionen, wie Faxen, Kopieren und Scannen.

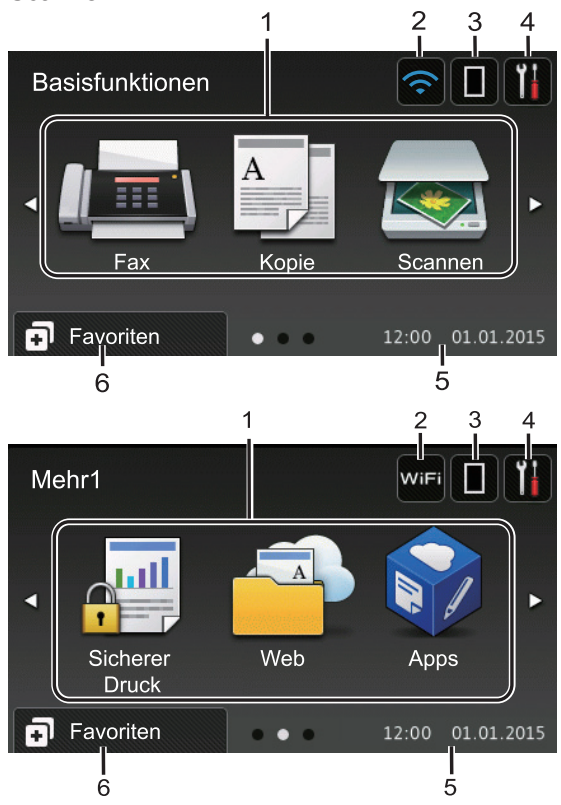

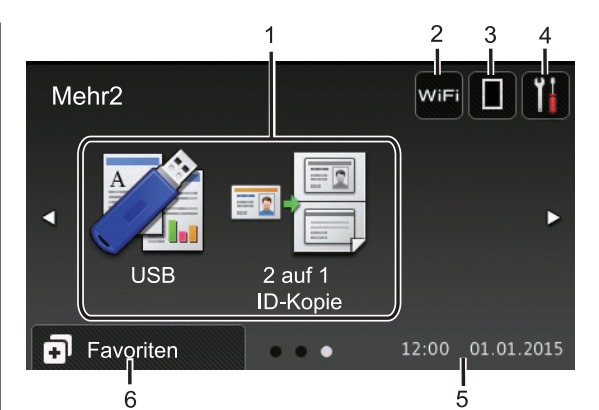

#### Favoritenbildschirm

Erstellen Sie Favoriten für häufig verwendete Vorgänge, wie das Senden eines Faxes, das Kopieren, das Scannen und die Verwendung von Web Connect.

Es stehen acht Favoriten-Registerkarten mit sechs Favoriten auf jeder Favoriten-Registerkarte zur Verfügung. Insgesamt sind 48 Favoriten verfügbar.

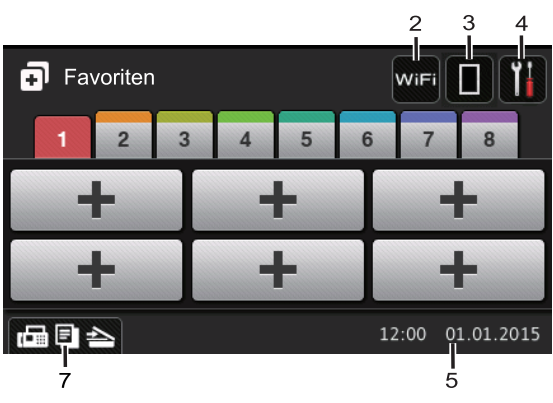

- 1. Modi
  - 📠 [Fax]

Drücken Sie diese Taste, um den Faxmodus aufzurufen.

A [Kopie]

Drücken Sie diese Taste, um den Kopiermodus aufzurufen.

• 📷 [Scannen]

Drücken Sie diese Taste, um den Scanmodus aufzurufen.

#### [Sicherer Druck]

Drücken Sie diese Taste, um die Option [Sicherer Druck] auszuwählen.

### 🖣 🔁 [Web]

Drücken Sie auf diese Option, um das Brother-Gerät mit einem Internetdienst zu verbinden. Weitere Informationen ➤ Web Connect Anleitung Besuchen Sie die Seite Handbücher Ihres Modells im Brother Solutions Center unter <u>support.brother.com</u>, um die Anleitung herunterzuladen.

### [Apps]

Drücken Sie auf diese Option, um das Brother-Gerät mit dem App-Dienst von Brother zu verbinden. Weitere Informationen ➤> Web Connect Anleitung Besuchen Sie die Seite Handbücher Ihres Modells im Brother Solutions Center unter support.brother.com, um die Anleitung herunterzuladen.

### • 📝 [USB]

Drücken Sie hier, um auf das Direktdruck- oder das Scan-to-USB-Menü zuzugreifen.

• 💵 📑 [2 auf 1 ID-Kopie]

Drücken Sie die Taste, um die Kopieroption 2 auf 1 (ID) aufzurufen.

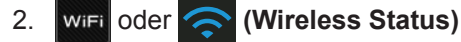

Drücken Sie die Taste, um die Wireless-Einstellungen zu konfigurieren.

Eine vierstufige Anzeige zeigt die Stärke des aktuellen Wireless-Signals an, wenn Sie eine Wireless-Verbindung verwenden.

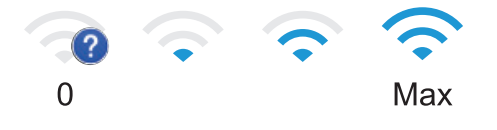

### 3. (Toner)

Zeigt die verbleibende Nutzungsdauer des Toners an. Drücken Sie auf diese Option, um auf das Menü [Toner] zuzugreifen.

### 4. **(Einstellungen)**

Drücken Sie auf diese Option, um auf das Menü [Einstell.] zuzugreifen.

Wenn die Einstellsperre aktiviert wurde,

wird im Display ein Schlosssymbol

angezeigt. Sie müssen das Gerät entsperren, um die Einstellungen zu ändern.

#### 5. Datum und Uhrzeit

Zeigt das Datum und die Uhrzeit an, die beim Gerät eingestellt sind.

### 6. 🗊 [Favoriten]

Drücken Sie auf diese Option, um auf den Bildschirm [Favoriten] zuzugreifen.

### 7. 🕞 🔄 📥 (Funktionsbildschirme)

Drücken Sie diese Option, um die Funktionsbildschirme aufzurufen.

#### **Neues Fax**

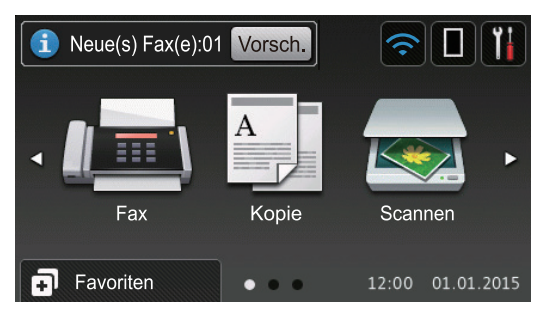

Wenn [Faxvorschau] auf [Ein] gesetzt ist, wird die Anzahl neuer Faxe, die Sie im Speicher empfangen haben, im oberen Bereich des Bildschirms angezeigt.

#### Warn-Symbol

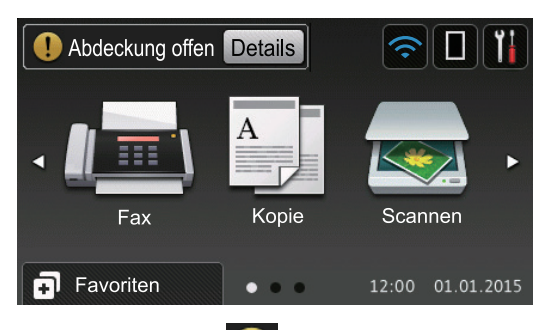

Das Warnsymbol []] erscheint bei einer Fehlermeldung oder einer

Wartungsmeldung; drücken Sie Details

um die Meldung anzuzeigen, und drücken

Sie dann , um zum Bereitschaftsmodus zurückzukehren.

### **HINWEIS**

Dieses Produkt verwendet eine Schrift von ARPHIC TECHNOLOGY CO., LTD.

# So navigieren Sie durch das Touchscreen-Display

Drücken Sie mit dem Finger auf das Display, um es zu bedienen. Um alle Optionen anzuzeigen und auf diese zuzugreifen, streichen Sie mit dem Finger nach links, rechts, oben oder unten oder drücken Sie <> oder ▲ V im Display, um diese durchzublättern.

Die folgenden Schritte erläutern, wie Sie eine Geräteeinstellung ändern. In diesem Beispiel wird die Einstellung für die

Displayhintergrundbeleuchtung von [Hell] in [Normal] geändert.

### WICHTIG

Drücken Sie NICHT mit einem spitzen Gegenstand wie einem Stift oder Griffel auf das Display. Das Gerät kann dadurch beschädigt werden.

### HINWEIS

2

Δ

Berühren Sie das Display NICHT unmittelbar nachdem Sie das Netzkabel angeschlossen oder das Gerät eingeschaltet haben. Andernfalls kann ein Fehler auftreten

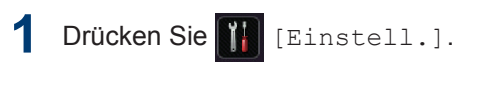

Drücken Sie [Alle Einstell.].

3 Streichen Sie mit dem Finger nach oben oder nach unten bzw. drücken Sie A oder ▼, um die Option

[Geräteeinstell] anzuzeigen, und drücken Sie dann [Geräteeinstell].

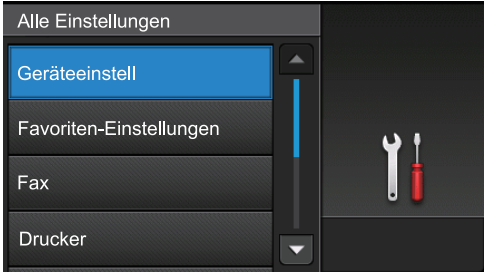

Streichen Sie mit dem Finger nach oben oder nach unten bzw. drücken Sie 🛦 oder V, um die Option [LCD-Einstell.] anzuzeigen, und drücken

Sie dann [LCD-Einstell.].

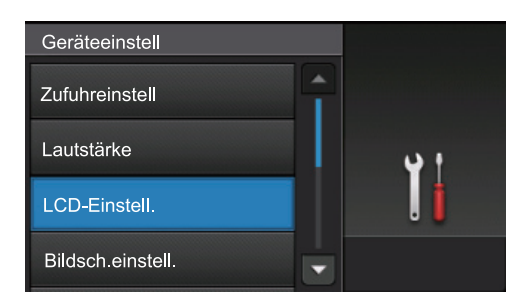

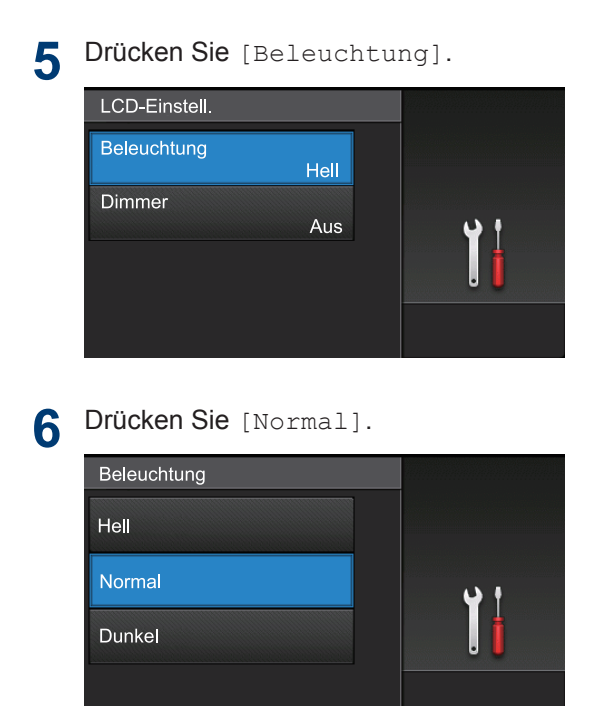

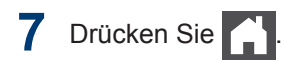

# Zugriff auf die Brother-Dienstprogramme (Windows<sup>®</sup>)

**Brother Utilities** ist eine Startanwendung für einfachen Zugriff auf alle Brother-Anwendungen, die auf dem Computer installiert sind.

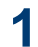

Sie haben die folgenden Möglichkeiten:

 (Windows<sup>®</sup> XP, Windows Vista<sup>®</sup>, Windows<sup>®</sup> 7, Windows Server<sup>®</sup> 2003, Windows Server<sup>®</sup> 2008 und Windows Server<sup>®</sup> 2008 R2)

Klicken Sie auf 🌅 (Start) > Alle

Programme > Brother > Brother Utilities.

 (Windows<sup>®</sup> 8 und Windows Server<sup>®</sup> 2012)

Tippen oder klicken Sie auf dem **Start**-Bildschirm oder dem Desktop

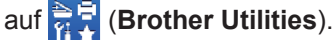

 (Windows<sup>®</sup> 8.1 und Windows Server<sup>®</sup> 2012 R2 )

Bewegen Sie die Maus in die untere linke Ecke des **Start**-Bildschirms und

klicken Sie auf 🕢 (wenn Sie ein

berührungsbasiertes Gerät verwenden, streichen Sie auf dem **Start**-Bildschirm von unten nach oben, um den **Apps**-Bildschirm aufzurufen).

Wenn der **Apps**-Bildschirm angezeigt wird, tippen oder klicken Sie auf

2 Wählen Sie Ihr Gerät (wobei XXXX Ihre Modellbezeichnung ist).

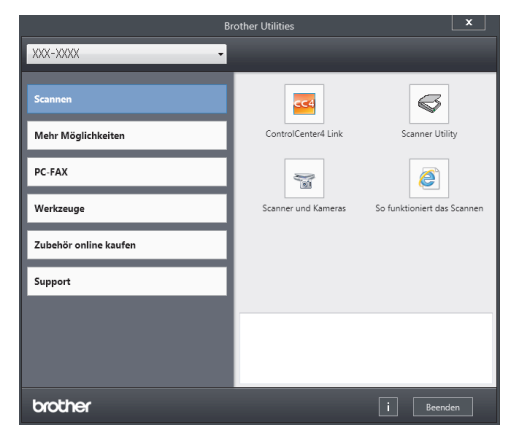

3 Wählen Sie den Vorgang, den Sie verwenden möchten.

2 Einlegen von Papier

# Einlegen von Papier in die Papierkassette

Verwenden Sie die Papierkassette, wenn Sie die folgenden Medien bedrucken:

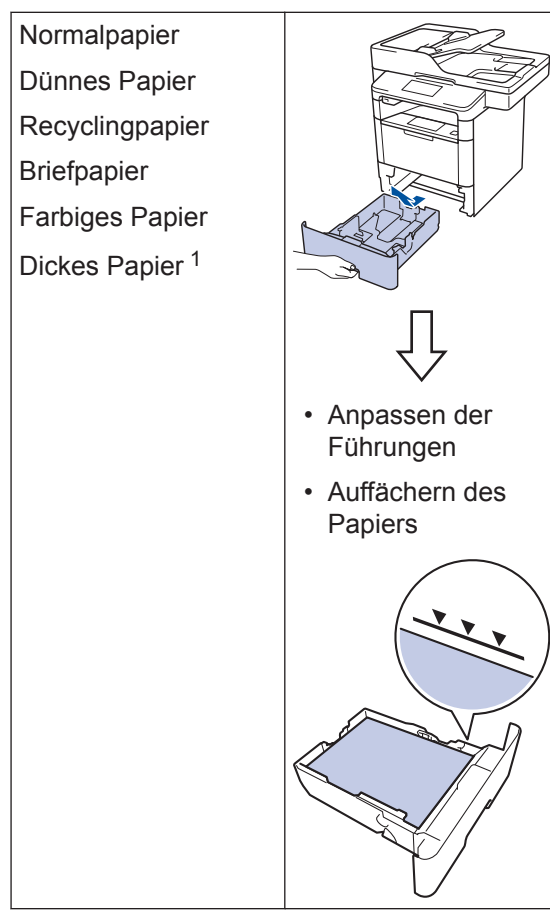

Öffnen Sie vor dem Druckvorgang die rückwärtige Abdeckung (Papierablage mit Ausgaberichtung Bild nach oben), damit das bedruckte Papier in die Papierablage mit Ausgaberichtung Bild nach oben ausgeworfen werden kann.

Weitere Informationen >> Online-Benutzerhandbuch: Einlegen von Papier und Drucken über die Papierkassette

## Einlegen von Papier in die Multifunktionszufuhr (MF-Zufuhr)

Verwenden Sie die MF-Zufuhr, wenn Sie die folgenden Medien bedrucken:

Normalpapier Dünnes Papier Recyclingpapier Hartpostpapier Briefpapier Farbiges Papier Dickes Papier <sup>1</sup> Etiketten <sup>1</sup> Umschläge <sup>1</sup>

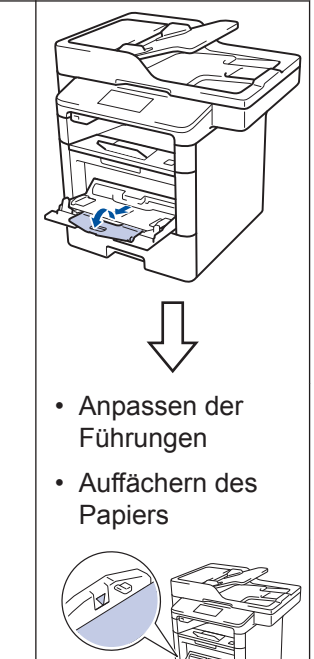

Öffnen Sie vor dem Druckvorgang die rückwärtige Abdeckung (Papierablage mit Ausgaberichtung Bild nach oben), damit das bedruckte Papier in die Papierablage mit Ausgaberichtung Bild nach oben ausgeworfen werden kann.

Weitere Informationen >> Online-Benutzerhandbuch: Einlegen von Papier und Drucken über die Multifunktionszufuhr (MF-Zufuhr) Drucken

# Drucken über den Computer

### Drucken eines Dokuments (Macintosh)

Informationen zum Drucken ➤➤ Online-Benutzerhandbuch: Drucken über den Computer (Macintosh)

### Drucken eines Dokuments (Windows<sup>®</sup>)

- 1 Wählen Sie den Druckbefehl der Anwendung.
- 2 Wählen Sie Brother XXX-XXXX (wobei XXXX Ihre Modellbezeichnung ist).
- 3 Klicken Sie auf Drucken.
- Schließen Sie den Druckvorgang ab.

Weitere Informationen ➤➤ Online-Benutzerhandbuch: Drucken über den Computer (Windows<sup>®</sup>) Drucken von mehr als einer Seite auf ein Blatt Papier (N auf 1) (Windows<sup>®</sup>)

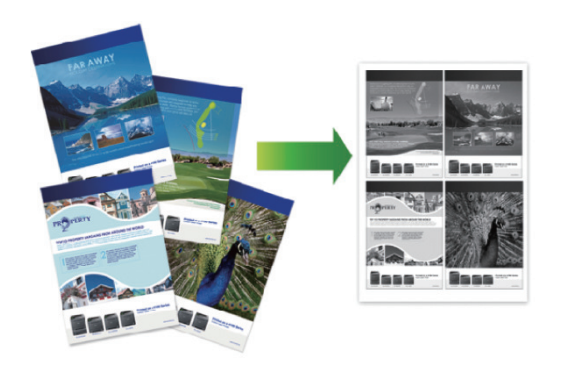

- Wählen Sie den Druckbefehl der Anwendung.
- 2 Wählen Sie **Brother XXX-XXXX** (wobei XXXX die Bezeichnung Ihres Modells ist) und klicken Sie dann auf die Schaltfläche für die Druckeigenschaften oder Druckeinstellungen.

Das Druckertreiberfenster erscheint.

- 3 Klicken Sie auf die Dropdown-Liste Mehrseitendruck und wählen Sie die Option 2 auf 1, 4 auf 1, 9 auf 1, 16 auf 1 oder 25 auf 1.
- Klicken Sie auf OK.
- 5 Schließen Sie den Druckvorgang ab.

# Kopieren

# Kopieren eines Dokuments

- 1 Stellen Sie sicher, dass Sie Papier im richtigen Format in die Papierkassette eingelegt haben.
- 2

Sie haben die folgenden Möglichkeiten:

• Legen Sie das Dokument mit der einzulesenden Seite *nach oben* in den automatischen Vorlageneinzug (ADF) ein.

(Wenn Sie mehrere Seiten kopieren, empfehlen wir die Verwendung des automatischen Vorlageneinzugs (ADF).)

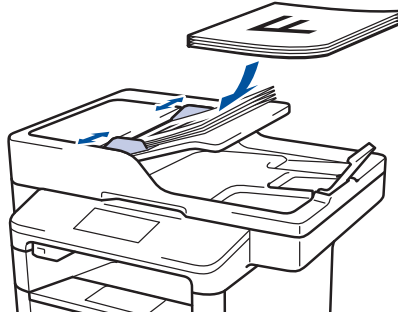

• Legen Sie die Vorlage mit der einzuscannenden Seite *nach unten* auf das Vorlagenglas.

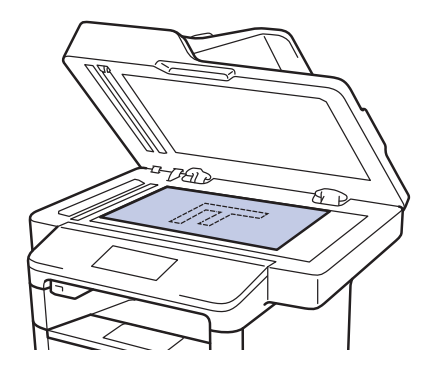

**3** Drücken Sie [Kopie].

Das Display zeigt:

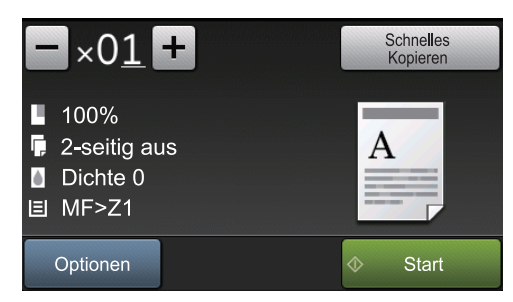

- 4 Ändern Sie bei Bedarf die Kopiereinstellungen.
  - ×01 (Anzahl Kopien)

Geben Sie die gewünschte Kopienanzahl folgendermaßen ein:

- Drücken Sie + oder auf dem Display.
- Drücken Sie die Zahlen auf dem Bedienfeld.
- [Optionen]

Drücken Sie Optionen, um die Kopiereinstellungen nur für die nächste Kopie zu ändern.

- Drücken Sie [OK], wenn Sie fertig sind.
- Wenn Sie alle neuen Optionen gewählt haben, können Sie sie speichern, indem Sie die Schaltfläche [Als Favorit speichern] drücken.
- [Schnelles Kopieren]

Drücken Sie Schnelles Kopieren , um auf die Voreinstellungen zum Kopieren zuzugreifen.

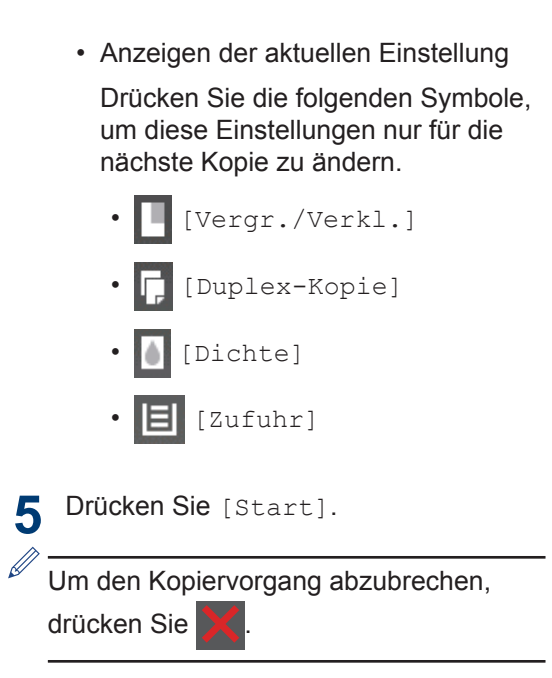

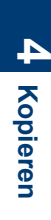

5

# Scannen

# Scannen eines Dokuments

### Scannen mit dem Computer

Es gibt verschiedene Möglichkeiten, den Computer zum Scannen von Fotos und Dokumenten mit dem Brother-Gerät zu verwenden. Verwenden Sie die Softwareanwendungen, die von Brother bereitgestellt werden, oder Ihre bevorzugte Scananwendung.

Weitere Informationen >> Online-Benutzerhandbuch: Scannen über den Computer (Windows<sup>®</sup>) oder Scannen über den Computer (Macintosh)

# Scannen über die Scantaste des Geräts

Sie haben die folgenden Möglichkeiten:

• Legen Sie das Dokument mit der einzulesenden Seite *nach oben* in den automatischen Vorlageneinzug (ADF) ein.

(Wenn Sie mehrere Seiten scannen, empfehlen wir die Verwendung des automatischen Vorlageneinzugs (ADF).)

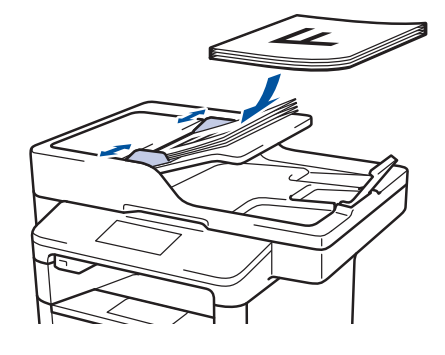

• Legen Sie die Vorlage mit der einzuscannenden Seite *nach unten* auf das Vorlagenglas.

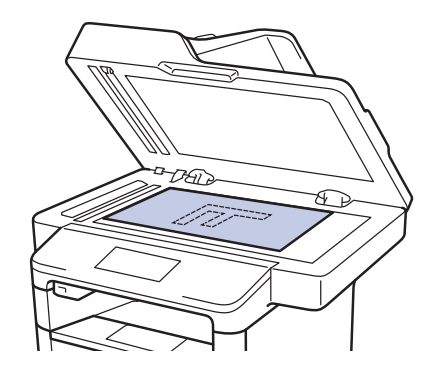

- 2 Drücken Sie 🔙 [Scannen].
- 3 Streichen Sie mit dem Finger nach links oder rechts bzw. drücken Sie ∢ oder ▶, um das Scanmodussymbol anzuzeigen.

Das Symbol wird hervorgehoben und in die Mitte des Displays verschoben.

- Option Beschreibung
  - Drücken Sie diese Taste, um Dokumente zu scannen und sie in einem Ordner auf Ihrem Computer zu speichern.

Informationen zu anderen Scanoptionen >> Online-Benutzerhandbuch: Scannen über die Scantasten des Brother-Geräts

- 4 Drücken Sie 🗾 [to Datei].
- 5 Wenn das Gerät mit einem Netzwerk verbunden ist, drücken Sie ▲ oder ▼, um den Computer anzuzeigen, an den Sie das Dokument senden möchten, und drücken Sie dann den Computernamen.

- 6 Sie haben die folgenden Möglichkeiten:
  - Um die Einstellungen zu ändern, drücken Sie [Optionen] und wechseln dann zum nächsten Schritt.
  - Um die Standardeinstellungen wiederherzustellen, drücken Sie [Start].

Das Gerät scannt das Dokument.

7 Wählen Sie die zu ändernden Scaneinstellungen:

- [2-seitiger Scan]
- [Scan-Einstell.]
- [Scantyp]
- [Auflösung]
- [Dateityp]
- [Dokumentgröße]
- [Helligkeit]
- [Kontrast]
- [ADF Auto ausricht.]
- [Leerseite überspringen]
- [Hintergrundfarbe entf.]

(Nur verfügbar für die Optionen [Farbe] und [Grau].)

#### 8 Nehmen Sie die gewünschten Änderungen vor und drücken Sie dann [OK].

9 Drücken Sie [Start].

Das Gerät scannt das Dokument.

### HINWEIS

Verwenden Sie die Scannen-Taste am Gerät, um vorübergehende Änderungen an den Scaneinstellungen vorzunehmen. Um dauerhafte Änderungen vorzunehmen, verwenden Sie die ControlCenter-Software von Brother. Faxen

# Vor dem Faxvorgang

Einstellen der Telefonleitungskompatibilitä t für Interferenzen und VoIP-Systeme

Für folgende Modelle: MFC-L5700DN/MFC-L5750DW/MFC-L6800DW/ MFC-L6900DW

Probleme beim Senden und Empfangen von Faxen aufgrund von möglichen Interferenzen der Telefonleitung können eventuell dadurch behoben werden, dass die

Modemgeschwindigkeit reduziert wird, um Fehler bei der Faxübertragung zu minimieren. Wenn Sie einen Voice over IP (VoIP)-Dienst nutzen, empfiehlt Brother Ihnen, die Kompatibilität in "Basis (für VoIP)" zu ändern.

- VoIP ist ein Telefonsystem, das eine Internetverbindung statt einer traditionellen Telefonleitung verwendet.
- Telefongesellschaften bieten VoIP häufig zusammen mit Internet- und Kabeldiensten an.

1 Drücken Sie

[Einstell.] >

[Alle Einstell.] >
[Inbetriebnahme] >
[Kompatibilität].

2

Drücken Sie auf die gewünschte Option.

- Wählen Sie [Schnell] aus, um die Modemgeschwindigkeit auf 33.600 Bit/s festzulegen.
- Wählen Sie [Normal] aus, um die Modemgeschwindigkeit auf 14400 Bit/s festzulegen.

• Wählen Sie [Sicher (für VoIP)] aus, um die Modemgeschwindigkeit auf 9600 Bit/s zu reduzieren, und den Fehlerkorrekturmodus (ECM, Error Correction Mode) zu deaktivieren. Sie werden diese Option nur benötigen, wenn häufig Leitungsstörungen auftreten.

### 3 Drücken Sie

### Auswählen des richtigen Empfangsmodus

#### Für folgende Modelle:

3 Drücken Sie

MFC-L5700DN/MFC-L5750DW/MFC-L6800DW/MFC-L6900DW

Wählen Sie den geeigneten Empfangsmodus je nachdem, welche externen Geräte und Telefondienste Sie verwenden möchten.

Werkseitig ist das Gerät so eingestellt, dass es automatisch alle Faxe empfängt. Das Schaubild unten hilft Ihnen bei der Auswahl des richtigen Modus.

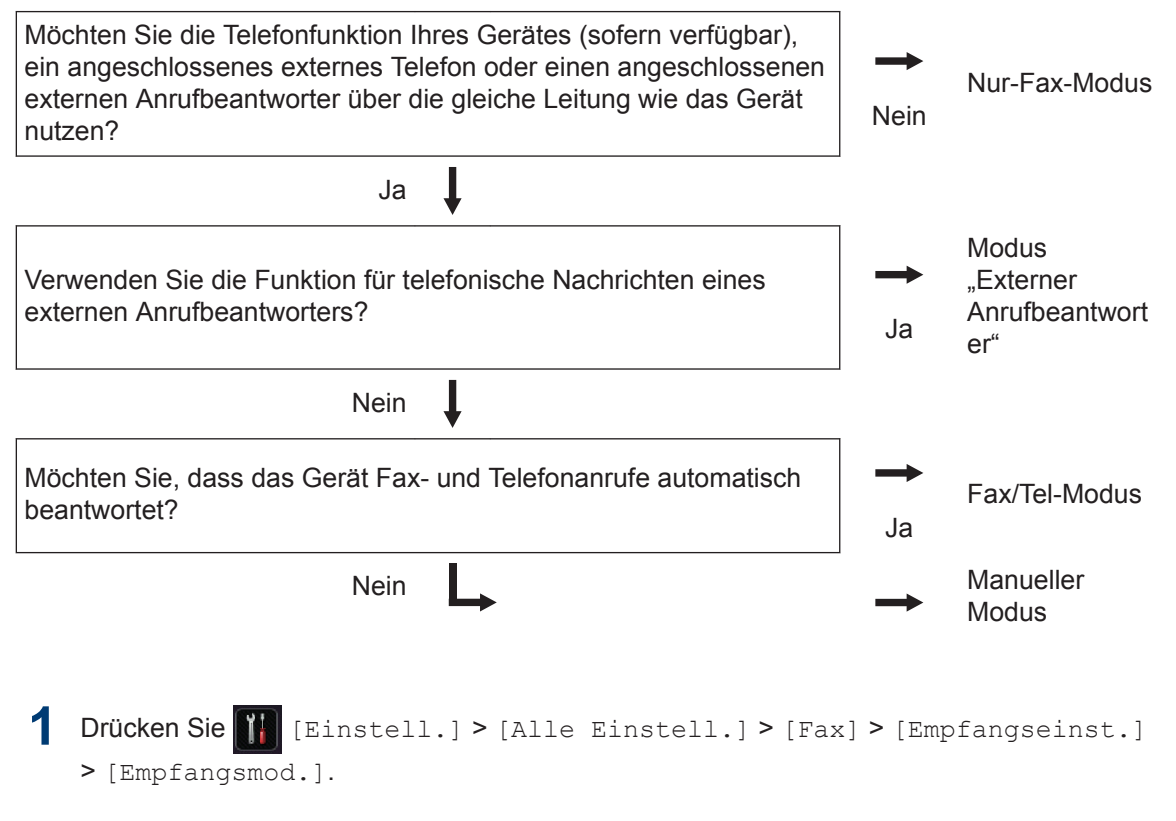

**Drücken Sie** [Fax], [Fax/Tel], [TAD:Anrufbeantw.] **oder** [Manuell].

Faxen

# Faxen über das Gerät

### Senden eines Faxes

#### Für folgende Modelle:

MFC-L5700DN/MFC-L5750DW/MFC-L6800DW/ MFC-L6900DW

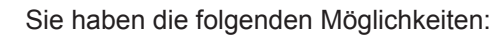

• Legen Sie das Dokument mit der einzulesenden Seite *nach oben* in den automatischen Vorlageneinzug (ADF) ein.

(Wenn Sie mehrere Seiten faxen, empfehlen wir die Verwendung des automatischen Vorlageneinzugs (ADF).)

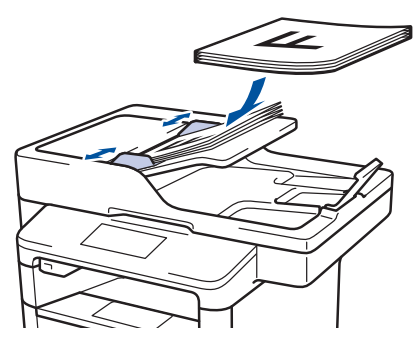

• Legen Sie die Vorlage mit der einzuscannenden Seite *nach unten* auf das Vorlagenglas.

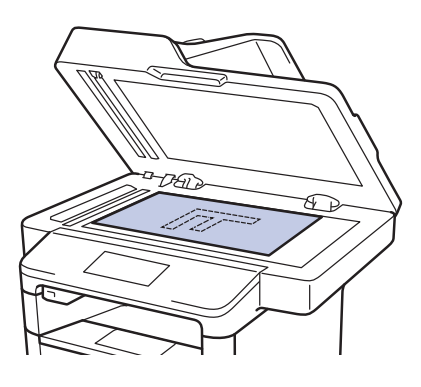

**2** Drücken Sie 📠 [Fax].

**?** Geben Sie die Faxnummer ein.

#### Über die Zifferntasten

Drücken Sie die Ziffern, um die Faxnummer einzugeben.

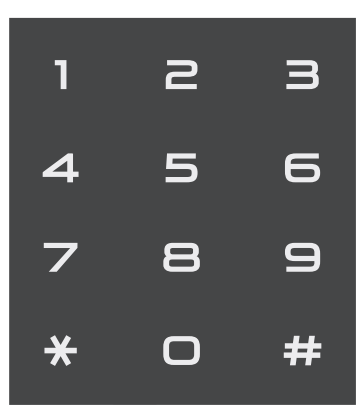

#### Über das Adressbuch

Drücken Sie [Adress-buch] und führen Sie dann einen der folgenden Schritte durch:

- Streichen Sie mit dem Finger nach oben oder nach unten bzw. drücken Sie ▲ oder ▼, um die gewünschte Nummer anzuzeigen, und drücken Sie diese.
- Drücken Sie Q, geben Sie den Namen ein und drücken Sie dann [OK]. Drücken Sie auf den Namen, den Sie wählen möchten.

Wenn Sie den Vorgang beendet haben, drücken Sie [Übernehmen].

Verwenden des Anrufverlaufs

Drücken Sie [Gewählt Nrn] und drücken Sie dann die Option [Gewählte Nummern].

Streichen Sie mit dem Finger nach oben oder nach unten bzw. drücken Sie ▲ oder ▼, um die gewünschte Faxnummer anzuzeigen, und drücken Sie diese.

**Um ein Fax zu senden, drücken Sie** [Übernehmen].

**Drücken Sie** [Fax Start].

Das Gerät scannt und sendet das Dokument.

Wenn Sie das Dokument auf das Scannerglas gelegt haben, befolgen Sie die Anweisungen in der Tabelle.

#### Option Beschreibung

Ja Um die nächste Seite zu scannen, drücken Sie die Option Ja und legen dann die nächste Seite auf das Vorlagenglas.

Drücken Sie OK, um die Seite zu scannen.

Nein Nachdem Sie die letzte Seite gescannt haben, drücken Sie die Option Nein.

Das Gerät sendet das Dokument.

Zum Stoppen des Faxvorgangs drücken Sie

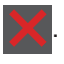

6 Faxen

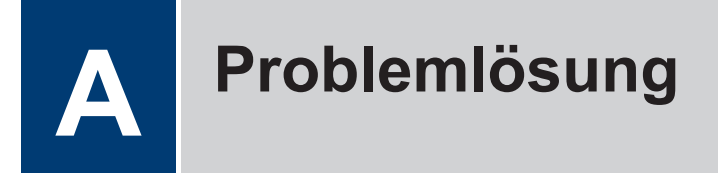

Verwenden Sie diesen Abschnitt, um Probleme zu beheben, die bei der Verwendung des Brother-Geräts auftreten können.

# Lokalisieren des Problems

Auch wenn Sie der Meinung sind, dass ein Problem mit Ihrem Gerät besteht, können Sie die meisten Probleme selbst beheben.

Überprüfen Sie zuerst Folgendes:

- Das Netzkabel des Geräts ist richtig angeschlossen und das Gerät ist eingeschaltet.
- · Alle orangefarbenen Transportschutzteile des Gerätes wurden entfernt.
- (Für Netzwerkmodelle) Der Access Point (für Wireless-Netzwerke), Router oder Hub ist eingeschaltet und die Verbindungsanzeige blinkt.
- · Das Papier ist richtig in die Papierkassette eingelegt.
- Die Schnittstellenkabel sind sicher mit dem Gerät und dem Computer verbunden.
- Überprüfen Sie das Display oder den Status des Geräts in **Brother Status Monitor** auf dem Computer.

| Den Fehler suchen                                                                                                    | Die Lösung finden                                                                                                    |
|----------------------------------------------------------------------------------------------------|----------------------------------------------------------------------------------------------------|
| Über Status Monitor         Image: Brother Status Monitor         Image: Monitor         Image: Abdeckung offen         Image: Problemlösung         Image: Problemlösung         Image: BK         Suchen Sie Ersatz für Verbrauchsmaterial?         Image: Doppelklicken Sie auf das Symbol         Image: Status Monitor beim Start laden aktivieren, wird Status Monitor bei jedem Start des Computers automatisch gestartet. | <ul> <li>Ein grünes Symbol zeigt einen normalen<br/>Bereitschaftsbetrieb an.</li> <li>Ein gelbes Symbol zeigt eine Warnung an.</li> <li>Ein rotes Symbol zeigt, dass ein Fehler<br/>aufgetreten ist.</li> <li>Ein graues Symbol zeigt an, dass das<br/>Gerät offline ist.</li> <li>Klicken Sie auf die Schaltfläche<br/>Problemlösung, um die Brother Website<br/>zur Problemlösung aufzurufen.</li> </ul> |

| Den Fehler suchen       |                  | Die Lösung finden                                                                                                    |
|-------------------------|------------------|----------------------------------------------------------------------------------------------------|
| Über das Display        |                  | 1. Befolgen Sie die Meldungen im Display.                                                                                                    |
| Abdeckung offen Details | <b>○ □ □ □</b>   | <ol> <li>Beachten Sie die Anweisungen in der<br/>folgenden Tabelle.</li> </ol>                                                                                                    |
| Fax Kopie               | Scannen          | <ol> <li>Wenn Sie den Fehler nicht beheben<br/>können, ➤&gt; Online-Benutzerhandbuch:<br/>Fehler- und Wartungsmeldungen oder<br/>beachten Sie die den Abschnitt "FAQs &amp;<br/>Fehlerbehebung" im Brother Solutions</li> </ol> |
| Favoriten               | 12:00 01.01.2015 | support.brother.com.                                                                                                    |

# Fehler- und Wartungsmeldungen

(DCP-L6600DW/MFC-L6800DW/MFC-L6900DW)

Wenn auf dem Display Fehler angezeigt werden und Ihr Android<sup>™</sup>-Gerät die NFC-Funktion unterstützt, halten Sie das Gerät an das NFC-Logo am Brother-Gerät, um auf das Brother Solutions Center zuzugreifen und die aktuellen FAQs für Ihr Gerät durchzugehen. (Seitens Ihres Mobilfunkanbieters können Gebühren für Nachrichtenübermittlung und Datennutzung anfallen.)

Stellen Sie sicher, dass die NFC-Einstellungen sowohl des Brother-Gerätes als auch des Android<sup>™</sup>-Gerätes aktiviert sind.

| Fehlermeldung    | Ursache                                                                                     | Abhilfe                                                                                                    |
|------------------|---------------------------------------------------------------------------------------------|----------------------------------------------------------------------------------------------------|
| Ausgabefach voll | Die Ausgabepapierablage ist voll.                                                           | Entfernen Sie das bedruckte Papier aus der Ausgabeablage, die im Display angezeigt wird.                             |
| Dokument prüfen  | Das Dokument wurde<br>nicht korrekt eingelegt<br>oder eingezogen oder                       | Entfernen Sie das gestaute Papier aus dem automatischen Vorlageneinzug (ADF).                                        |
|                  | das über den<br>automatischen<br>Vorlageneinzug (ADF)<br>gescannte Dokument war<br>zu lang. | Beseitigen Sie Ablagerungen und<br>Papierstückchen aus dem Papierpfad<br>des automatischen Vorlageneinzugs<br>(ADF). |
|                  |                                                                                             | Drücken Sie 🔀.                                                                                                    |
| K. Pap. eing. Zl | Das Gerät konnte kein                                                                       | Ziehen Sie die Papierkassette heraus,                                                                                |
| K. Pap. eing. Z2 | Papier aus der                                                                              | die im Display angezeigt wird, und                                                                                   |
| K. Pap. eing. Z3 | Papierkassette einziehen.                                                                   | Papier.                                                                                                    |

Die häufigsten Fehler- und Wartungsmeldungen sind in der Tabelle aufgeführt.

| Fehlermeldung                                      | Ursache                                                                                                    | Abhilfe                                                                                                    |
|----------------------------------------------------|----------------------------------------------------------------------------------------------------|----------------------------------------------------------------------------------------------------|
| Kassettenfehler                                    | Die Tonerkassette ist<br>nicht ordnungsgemäß<br>eingesetzt.                                                | Entfernen Sie die Tonerkassette/<br>Trommeleinheitkombination. Entfernen<br>Sie die Tonerkassette und setzen Sie sie<br>wieder in die Trommeleinheit ein. Setzen<br>Sie die Tonerkassette/<br>Trommeleiheitkombination wieder in das<br>Gerät ein. |
|                                                    |                                                                                                    | Wenn das Problem weiterhin besteht,<br>wenden Sie sich an den Brother<br>Kundenservice oder einen Brother-<br>Händler vor Ort.                                                                                                    |
| Kein Papier                                        | Das Gerät hat kein Papier<br>mehr oder das Papier ist<br>nicht richtig in die<br>Papierkassette eingelegt. | <ul> <li>Legen Sie Papier in die<br/>Papierkassette nach. Stellen Sie<br/>sicher, dass die Papierführungen auf<br/>das richtige Format eingestellt sind.</li> </ul>                                                                                |
|                                                    |                                                                                                    | <ul> <li>Wenn sich Papier in der Kassette<br/>befindet, entfernen Sie es und legen<br/>Sie es erneut ein. Stellen Sie sicher,<br/>dass die Papierführungen auf das<br/>richtige Format eingestellt sind.</li> </ul>                                |
|                                                    |                                                                                                    | <ul> <li>Legen Sie nicht zu viele Medien in<br/>die Papierkassette ein.</li> </ul>                                                                                                    |
| Kein Papier                                        | Das Gerät konnte kein                                                                                      | Sie haben die folgenden Möglichkeiten:                                                                                                    |
| Kein Papier Z1<br>Kein Papier Z2<br>Kein Papier Z3 | Papier aus der<br>angegebenen<br>Papierkassette einziehen.                                                 | <ul> <li>Legen Sie Papier in der<br/>Papierkassette nach, die im Display<br/>angezeigt wird. Stellen Sie sicher,<br/>dass die Papierführungen auf das<br/>richting Format singestallt sind.</li> </ul>                                             |
|                                                    |                                                                                                    | <ul> <li>Wenn sich Papier in der Kassette<br/>befindet, entfernen Sie es und legen<br/>Sie es erneut ein. Stellen Sie sicher,<br/>dass die Papierführungen auf das<br/>richtige Format eingestellt sind.</li> </ul>                                |
|                                                    |                                                                                                    | Legen Sie nicht zu viele Medien in die<br>Papierkassette ein.                                                                                                    |
| Kein Papier MF                                     | Die MF-Zufuhr hat kein                                                                                     | Sie haben die folgenden Möglichkeiten:                                                                                                    |
|                                                    | Papier mehr oder das<br>Papier ist nicht richtig in<br>die MF-Zufuhr eingelegt.                            | <ul> <li>Legen Sie Papier in die MF-Zufuhr<br/>nach. Stellen Sie sicher, dass die<br/>Papierführungen auf das richtige<br/>Format eingestellt sind.</li> </ul>                                                                                     |
|                                                    |                                                                                                    | • Wenn sich Papier in der Kassette<br>befindet, entfernen Sie es und legen<br>Sie es erneut ein. Stellen Sie sicher,<br>dass die Papierführungen auf das<br>richtige Format eingestellt sind.                                                      |

| Fehlermeldung           | Ursache                                                                                                    | Abhilfe                                                                                                    |  |
|-------------------------|----------------------------------------------------------------------------------------------------|----------------------------------------------------------------------------------------------------|--|
| Kein Toner              | Die Tonerkassette oder<br>die Tonerkassette/<br>Trommeleiheitkombinatio<br>n sind nicht richtig<br>eingesetzt.    | Entfernen Sie die Tonerkassette/<br>Trommeleinheitkombination. Entnehmen<br>Sie die Tonerkassette aus der<br>Trommeleinheit und setzen Sie die<br>Tonerkassette wieder in die<br>Trommeleinheit ein. Setzen Sie die<br>Tonerkassette/<br>Trommeleinheitkombination wieder in<br>das Gerät ein. Wenn das Problem<br>weiterhin besteht, tauschen Sie die<br>Tonerkassette durch eine neue aus. |  |
| Keine<br>Trommeleinheit | Die Trommeleinheit ist<br>nicht richtig installiert.                                                              | Setzen Sie die Tonerkassette/<br>Trommeleinheitkombination wieder ein.                                                                                                    |  |
| Stau Duplex             | In der Kassette für den<br>beidseitigen Druck oder<br>im Bereich der hinteren<br>Abdeckung ist Papier<br>gestaut. | Entfernen Sie die Kassette für den<br>beidseitigen Druck und öffnen Sie die<br>hintere Abdeckung, um das gesamte<br>gestaute Papier herauszuziehen.                                                                                                    |  |
| Stau hinten             | Das Papier hat sich an<br>der Rückseite des Geräts<br>gestaut.                                                    | Öffnen Sie die Abdeckung der<br>Fixiereinheit und entfernen Sie das<br>gesamte gestaute Papier. Schließen Sie<br>die Abdeckung der Fixiereinheit.                                                                                                    |  |
| Stau innen              | Das Papier hat sich im<br>Inneren des Geräts<br>gestaut.                                                          | Öffnen Sie die vordere Abdeckung,<br>entfernen Sie die Baugruppe aus<br>Tonerkassette und Trommeleinheit und<br>ziehen Sie das gesamte gestaute Papier<br>heraus. Schließen Sie die vordere<br>Abdeckung.                                                                                                    |  |
| Stau MF-Zufuhr          | In der MF-Zufuhr ist<br>Papier gestaut.                                                                           | Entfernen Sie das gesamte gestaute<br>Papier aus der MF-Zufuhr und ihrer<br>Umgebung. Drücken Sie<br>Wiederholen.                                                                                                    |  |
| Stau Zufuhr1            | In der angezeigten                                                                                                | Ziehen Sie die Papierkassette heraus                                                                                                    |  |
| Stau Zufuhr2            | gestaut.                                                                                                    | Papier, wie in der Animation im Display                                                                                                    |  |
| Stau Zufuhr3            |                                                                                                    | dargestellt.                                                                                                    |  |
| Toner ersetzen          | Die Tonerkassette hat das<br>Ende der Nutzungsdauer<br>erreicht. Das Gerät stoppt<br>alle Druckvorgänge.          | Tauschen Sie die Tonerkassette gegen<br>eine neue aus.                                                                                                    |  |
|                         | Wenn Speicher verfügbar<br>ist, werden<br>Faxdokumente im<br>Speicher gespeichert.                                |                                                                                                    |  |

| Fehlermeldung                                                          | Ursache                                                                                                    | Abhilfe                                                                                                    |
|------------------------------------------------------------------------|----------------------------------------------------------------------------------------------------|----------------------------------------------------------------------------------------------------|
| Trommel !                                                              | Der Koronadraht der<br>Trommeleinheit muss<br>gereinigt werden.                                                                                       | Reinigen Sie den Koronadraht der<br>Trommeleinheit.<br>↓↓↓↓↓↓↓↓↓↓↓↓↓↓↓↓↓↓↓↓↓↓↓↓↓↓↓↓↓↓↓↓↓↓↓↓                                                                                                    |
|                                                                        |                                                                                                    | eine neue aus.                                                                                                    |
|                                                                        | Die Trommeleinheit oder<br>die Tonerkassette/<br>Trommeleinheitkombinati<br>on sind nicht richtig<br>eingesetzt.                                      | Entfernen Sie die Trommeleinheit,<br>entnehmen Sie die Tonerkassette aus<br>der Trommeleinheit und setzen Sie dann<br>die Tonerkassette wieder in die<br>Trommeleinheit ein. Setzen Sie die<br>Trommeleinheit wieder in das Gerät ein. |
| Verbrauchsmaterial<br>Halten Sie eine<br>neue Tonerkassette<br>bereit. | Wenn das Display diese<br>Meldung anzeigt, können<br>Sie noch immer drucken.<br>Die Tonerkassette hat fast<br>das Ende der<br>Nutzungsdauer erreicht. | Bestellen Sie jetzt eine neue<br>Tonerkassette, damit eine Ersatz-<br>Tonerkassette verfügbar ist, wenn im<br>Display Toner ersetzen angezeigt<br>wird.                                                                                |
| Verbrauchsmaterial<br>Trommel bestell.                                 | Die Trommeleinheit<br>nähert sich dem Ende der<br>Nutzungsdauer.                                                                                      | Bestellen Sie eine neue Trommeleinheit,<br>bevor Trommel ersetzen im Display<br>angezeigt wird.                                                                                                    |
| Verbrauchsmaterial<br>Trommel ersetzen                                 | Es ist Zeit, die<br>Trommeleinheit<br>auszutauschen.                                                                                                  | Tauschen Sie die Trommeleinheit gegen eine neue aus.                                                                                                    |
|                                                                        | Der Trommeleinheit-<br>Zähler wurde beim<br>Einsetzen der neuen<br>Trommel nicht<br>zurückgesetzt.                                                    | Setzen Sie den Trommeleinheit-Zähler<br>zurück.<br>Beachten Sie die Anweisungen im<br>Lieferumfang der neuen Trommeleinheit.                                                                                                    |

# **Dokument- und Papierstaus**

Eine Fehlermeldung zeigt an, wo es zu einem Papierstau im Gerät gekommen ist.

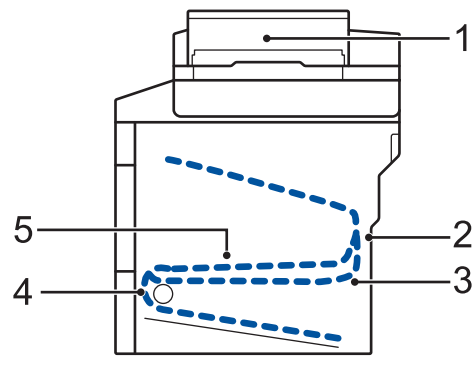

Fehlermeldungen:

- 1. Dokumentenstau
- 2. Stau Rückseite
- 3. Stau beidseitig
- 4. Stau Ablage
- 5. Stau innen

# Lösungen für die Wireless-Verbindung

Wenn Sie keine Verbindung des Brother-Geräts mit dem Wireless-Netzwerk herstellen können, beachten Sie die folgenden Punkte:

- Online-Benutzerhandbuch: Drucken des WLAN-Berichts
- Installationsanleitung: Alternative Methode für die WLAN-Konfiguration (Imp. guidata)

Anhang

# So geben Sie Text über das Brother-Gerät ein

- Wenn Sie Text beim Brother-Gerät eingeben müssen, wird im Display eine Tastatur angezeigt.
- Die verfügbaren Zeichen können abhängig von Ihrem Land abweichen.
- Die Tastaturbelegung kann je nach dem durchgeführten Vorgang unterschiedlich sein.

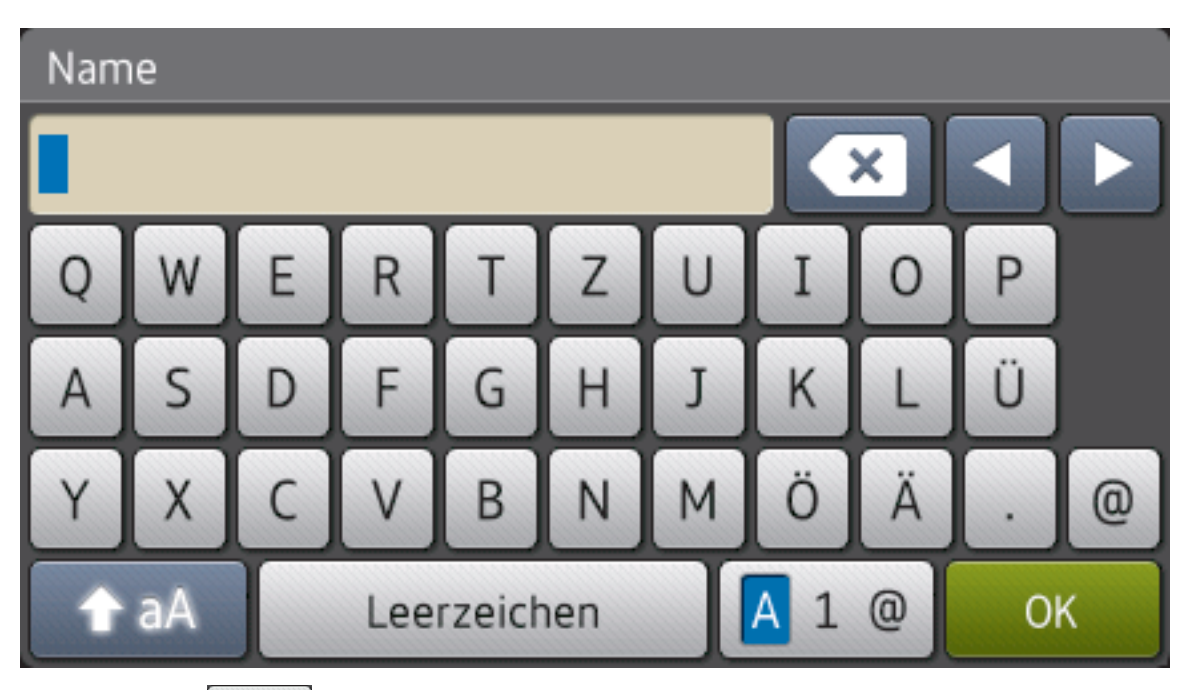

- Drücken Sie 🗛 1 @ , um zwischen Buchstaben, Ziffern und Sonderzeichen umzuschalten.
- Drücken Sie 🛧 aA, um zwischen Klein- und Großbuchstaben umzuschalten.
- Um den Cursor nach links oder rechts zu bewegen, drücken Sie ◀ oder ►.

#### Leerzeichen einfügen

• Um ein Leerzeichen einzugeben, drücken Sie [Leerzeichen] oder ▶.

#### Korrekturen vornehmen

- Um Zeichen zu korrigieren, drücken Sie ◀ oder ►, um den Cursor zum Markieren des falsch geschriebenen Zeichens zu bewegen, und drücken Sie dann . Geben Sie das richtige Zeichen ein.
- Um ein Zeichen einzugeben, drücken Sie ◀ oder ▶, um den Cursor an die richtige Stelle zu bewegen, und geben Sie dann das Zeichen ein.

Drücken Sie für jedes zu löschende Zeichen oder halten Sie gedrückt, um alle Zeichen zu löschen.

# Informationen zur Konformität mit der Kommissions Verordnung 801/2013

| Leistungsaufnahme<br>Netzwerkbereitschaft | DCP-L5500DN    | MFC-L5700DN    | MFC-L5750DW    | DCP-L6600DW/<br>MFC-L6800DW/<br>MFC-L6900DW |
|-------------------------------------------|----------------|----------------|----------------|---------------------------------------------|
|                                           | Ungefähr 1,9 W | Ungefähr 2,0 W | Ungefähr 3,5 W | Ungefähr 3,7 W                              |

1 Alle Netzwerkports aktiviert und verbunden

#### Wireless LAN aktivieren/deaktivieren

Um die Wireless-Netzwerkverbindung zu aktivieren oder zu deaktivieren, drücken Sie

[Einstell.] > [Netzwerk] > [WLAN] > [WLAN aktiv] > [Ein] oder [Aus].

## Drucken und Scannen über ein Mobilgerät

Mit Brother iPrint&Scan können Sie Funktionen des Brother-Geräts direkt über Ihr Mobilgerät verwenden, ohne dass Sie einen Computer benötigen. Laden Sie sich Anleitung für Mobildruck und -scan aus Brother iPrint&Scan unter dieser Adresse herunter: <u>solutions.brother.com/</u><u>manuals</u>.

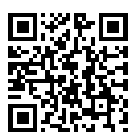

# Verbrauchsmaterialien

Wenn es an der Zeit ist, die Verbrauchsmaterialien, wie den Toner oder die Trommel, auszutauschen, wird im Funktionstastenfeld des Geräts oder in Status Monitor eine Fehlermeldung angezeigt. Ausführliche Informationen zu den Verbrauchsmaterialien Ihres Geräts finden Sie unter <u>http://www.brother.com/original/index.html</u> oder besuchen Sie Ihren lokalen Brother-Händler.

Die Tonerkassette und die Trommeleinheit sind zwei getrennte Teile

| Verbrauchs<br>material | Verbrauchsmaterial<br>Modellname | Ungefähre<br>Nutzungsdauer<br>(Seitenertrag)              | Zutreffende Modelle                                                             |  |
|------------------------|----------------------------------|-----------------------------------------------------------|---------------------------------------------------------------------------------|--|
| Tonerkassett<br>e      | Standardtoner:<br>TN-3430        | Ungefähr 3.000<br>Seiten <sup>1 2</sup>                   | DCP-L5500DN/DCP-L6600DW/<br>MFC-L5700DN/MFC-L5750DW/<br>MFC-L6800DW/MFC-L6900DW |  |
|                        | Jumbo-Toner:<br>TN-3480          | Ungefähr 8.000<br>Seiten <sup>1 2</sup>                   | DCP-L5500DN/DCP-L6600DW/<br>MFC-L5700DN/MFC-L5750DW/<br>MFC-L6800DW/MFC-L6900DW |  |
|                        | Super-Jumbo-Toner:<br>TN-3512    | Ungefähr 12.000<br>Seiten <sup>1 2</sup>                  | DCP-L6600DW/MFC-L6800DW/<br>MFC-L6900DW                                         |  |
|                        | Ultra-Jumbo-Toner:<br>TN-3520    | Ungefähr 20.000<br>Seiten <sup>1 2</sup>                  | MFC-L6900DW                                                                     |  |
| Trommeleinh<br>eit     | DR-3400                          | Ungefähr 30.000<br>Seiten / 50.000<br>Seiten <sup>3</sup> | DCP-L5500DN/DCP-L6600DW/<br>MFC-L5700DN/MFC-L5750DW/<br>MFC-L6800DW/MFC-L6900DW |  |

Diese ungefähren Angaben zur Kartuschenergiebigkeit entsprechen der Norm ISO/IEC 19752.

<sup>2</sup> Einseitig bedruckte Seiten im Format A4 oder Letter

<sup>3</sup> Ungefähr 30.000 Seiten auf Grundlage von 1 Seite pro Auftrag und 50.000 Seiten auf Grundlage von 3 Seiten pro Auftrag [einseitig bedruckte Seite im Format A4/Letter]. Die Anzahl der Seiten kann durch eine Vielzahl von Faktoren beeinflusst werden, darunter unter anderem die Medienart und das Medienformat.

### 

Wenn Sie Windows® verwenden, doppelklicken Sie auf das Symbol Brother CreativeCenter

auf Ihrem Desktop, um die **KOSTENLOSE** Website zu besuchen, die als Ressource

entwickelt wurde, um Ihnen bei der einfachen Erstellung und dem einfachen Ausdruck speziell konzipierter Materialien für Arbeit und zu Hause mit Fotos, Text und viel Kreativität zu helfen.

Macintosh-Benutzer können das Brother CreativeCenter unter dieser Webadresse aufrufen:

http://www.brother.com/creativecenter

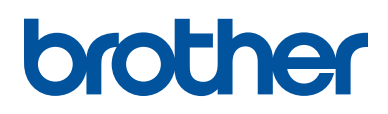

Besuchen Sie unsere Website www.brother.com

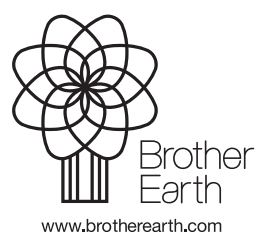

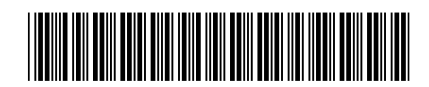

D00582001-00 GER Version 0